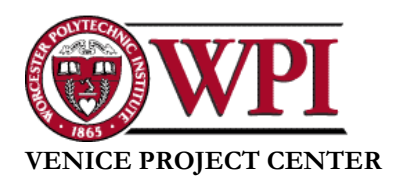

#### ELECTRONIC SUBMISSIONS

# **ELECTRONIC SUBMISSIONS**

Please follow these simple instructions to fulfill your electronic submission requirements.

#### Overview

- 1. Upload project files
- 2. Upload project web-sites and Map Images
- 3. Complete database entry into VPC IQP Database

# **Uploading Project Files**

Use an FTP program (e.g. WS\_FTP at <u>http://www.ipswitch.com/</u>) to get to the folder in the WPI server at

```
/www/docs/Academics/Depts/IGSD/Projects/Venice/Center/Projects/IQP/E05
```

- ♦ Using the CD folders structure (see CD Handout), move the entire CD into the above folder
- <u>Test</u> that the files can be opened remotely by going to the URL:

http://www.wpi.edu/Academics/Depts/IGSD/Projects/Venice/Center/Projects/IQP/E05/

# **Uploading Web Pages (HTML)**

- ✤ Make sure your web pages use RELATIVE links
- Test that the files can be opened remotely by going to the URL: <u>http://www.wpi.edu/Academics/Depts/IGSD/Projects/Venice/Center/Projects/IQP/E05</u>

### **Completing the Database Entry**

- Download the MDB File at:
  /www/docs/Academics/Depts/IGSD/Projects/Venice/Center/Projects/IQP\_DB\_Entry.mdb
- After opening the file with Access, go to the FORMS tab and open the only form there. Fill out the form using the examples in the database (below) as a guidance. Afterwards, close the Access program.
- For assistance, refer to the complete database of IQP's in Venice at: <u>http://www.wpi.edu/Academics/Depts/IGSD/Projects/Venice/Center/Projects/Venice\_IQP\_Database.mdb/</u>
- Re-upload the Access file (IQP\_DB\_Entry.mdb) containing the completed database entry to your appropriate project team folder under: /www/docs/Academics/Depts/IGSD/Projects/Venice/Center/Projects/IQP/E05